Dear Parents and carers,

Please see some tips on accessing Microsoft Teams on an electronic device. Hopefully these simple steps will help your child to access the 'Live' meetings next week.

We are looking forward to connecting with you.

## How to access Teams meetings.

Signing in using a laptop or desktop.

If you can, use Google Chrome

to type in the web address:

https://www.microsoft.com/en-gb/microsoft-365/microsoft-teams/group-chatsoftware

Your screen should now look like this

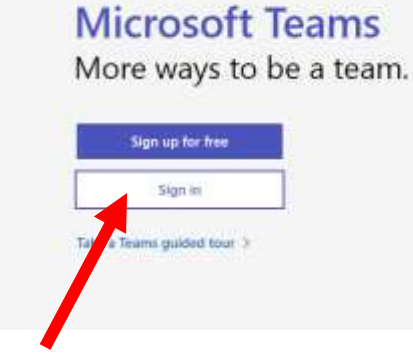

Click 'Sign in'.

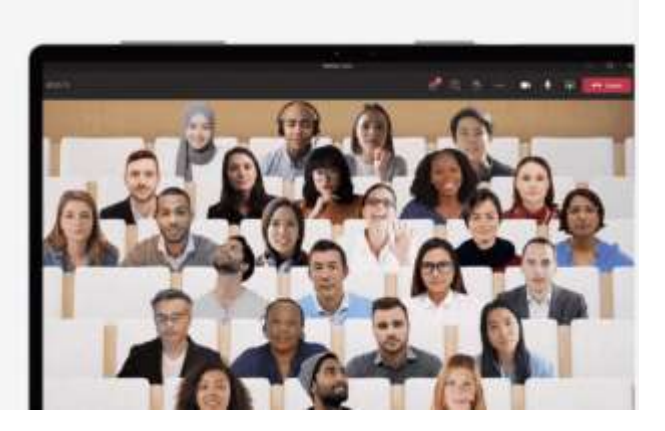

| Sign in           |            |              |      |
|-------------------|------------|--------------|------|
| Email address,    | phone num  | iber or Skyp | e    |
| No account? Cre   | ate one!   |              |      |
| Can't accuss your | r account? |              |      |
| Sign-in options   |            |              |      |
|                   |            | Back         | Next |

You now need to use your username for teams e.g. HP14JosieH@hawthorn.school and click 'next'.

|           |             | <br>8   |
|-----------|-------------|---------|
| Forcotten | my password |         |
| /         |             | Sign in |

This is where you will type your Teams password e.g forest344. This is the same password you use when you log on to the laptops at school.

|             | Microsoft Teams | Q, Search |
|-------------|-----------------|-----------|
|             | Teams           |           |
| Turns       | - Your teams    |           |
| ilig/matter |                 |           |
| il.         | OC              |           |
|             | Oaks Class      |           |
|             |                 |           |

This page will then appear with your class team. Click on your class name.

You will then enter your class space.

| ( Team          |
|-----------------|
| <b>77</b><br>18 |
|                 |
| им л            |
|                 |
| 0:07 JT         |
|                 |
| lf it isn't     |
|                 |

Then click 'join'. If there is no join icon, it will appear when your teacher has opened the meeting.

## Signing in using a tablet or mobile.

You need to have downloaded the teams app from the app store linked to your device.

Click the app icon

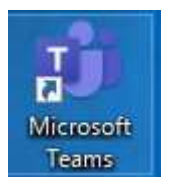

It will now ask you to sign in.

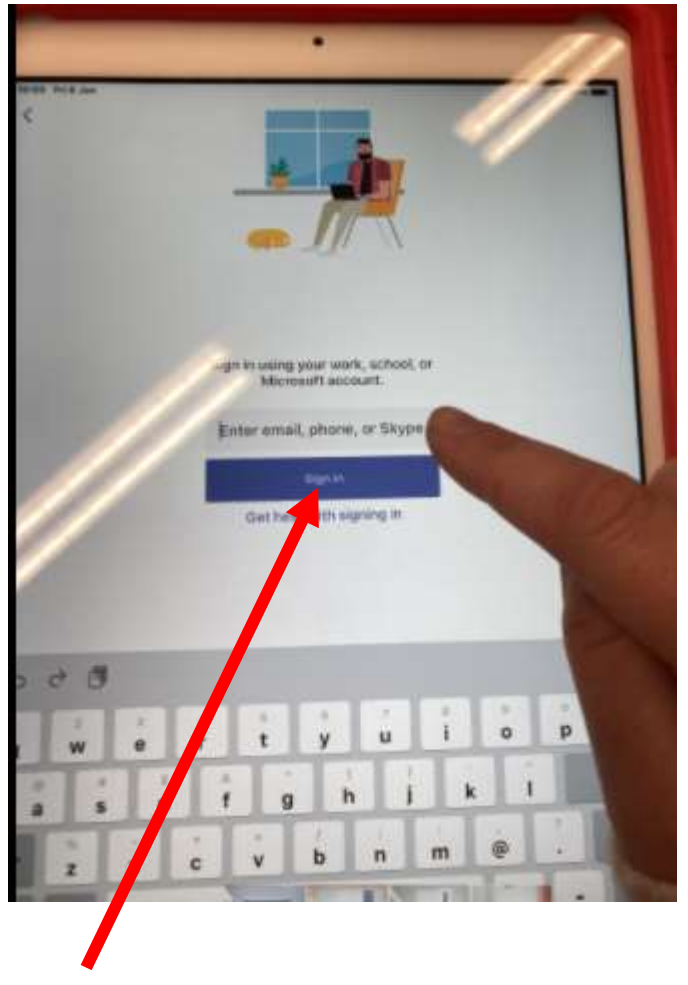

You now need to use your username for teams e.g. <u>HP14JosieH@hawthorn.school</u>

Now click 'Sign In'.

| orgotten my password      |                           |                             |
|---------------------------|---------------------------|-----------------------------|
| ign in with another accou | nt                        |                             |
|                           |                           | Sign in                     |
|                           | ign in with another accou | ign in with another account |

This is where you will type your Teams password e.g forest344. This is the same password you use when you log on to the laptops at school.

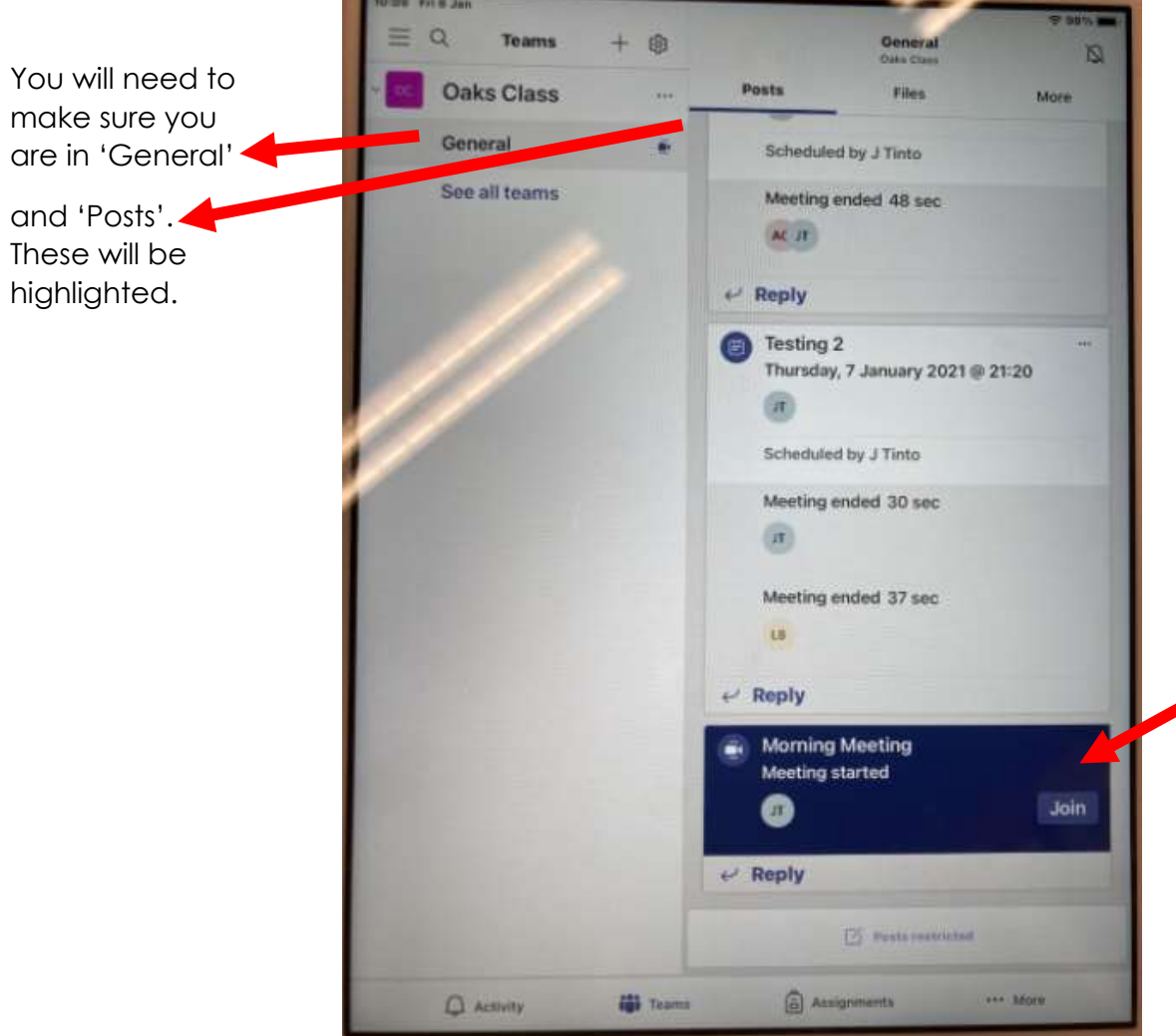

Then click 'join'. If there is no join icon, it will appear when your teacher has opened the meeting.